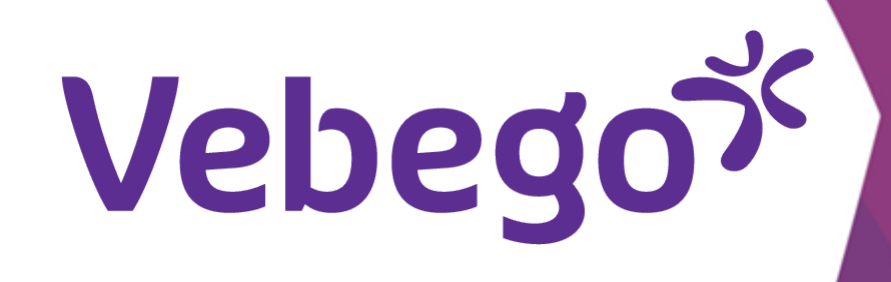

Versie: 6.1.0

AFAS Pocket شرح كيفية استخدام تطبيق

ما الذي يمكنك فعله بهذا التطبيق على هاتفك؟ تسجيل الدخول باستخدام رمز التعريف الشخصي 1 على هاتفك وأدخل رمز AFAS Pocket افتح تطبيق 10:51 التعريف الشخصي **AFAS** Pocket

2

## الإمكانيات داخل تطبيق AFAS Pocket

سترى جميع الخيارات المتاحة لك في تطبيق **AFAS** Pocket.

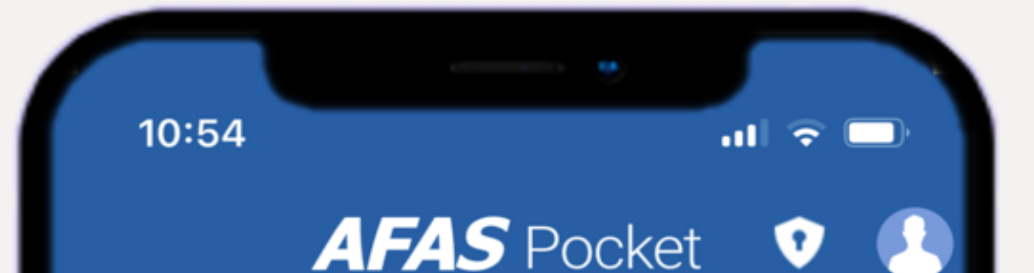

|                            | Vul je pincode in |                      |
|----------------------------|-------------------|----------------------|
| 1                          | <b>2</b><br>ABC   | <b>3</b><br>Def      |
| <b>4</b><br><sub>GHI</sub> | <b>5</b><br>JKL   | 6<br><sup>MNO</sup>  |
| <b>7</b><br>PQRS           | 8<br>TUV          | 9<br><sub>wxyz</sub> |
|                            | 0                 | €                    |

ul 🗢 92)

| ~  | Mijn Taken    | 1 |
|----|---------------|---|
| +  | Insturen      |   |
| R  | Verlof        |   |
|    | Loonstroken   |   |
|    | Mijn Dossier  |   |
| ٢  | Mijn Gegevens |   |
| \$ | Instellingen  |   |
|    |               |   |
|    |               |   |
|    |               |   |
|    |               |   |
|    |               |   |

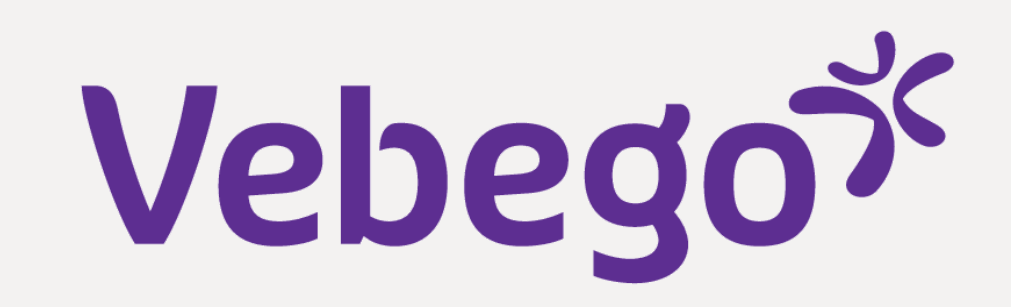

3 مهامی هنا تعالج مهامك الحالية. وتُعد معالجة المهام أسهل على الكمبيوتر أو الكمبيوتر المحمول لأن هذه الشاشة أكبر من هاتفك تظهر أحدث مهمة في الأعلى. ويمكنك فرز مهامك بالنقر على أشرطة التمرير. ويمكنك أيضًا البحث عن المهام عن طريق . إدخال ما تبحث عنه في شريط البحث

4

| 10:46                                              |                                                               | .1                            | । <b>२</b> |    |
|----------------------------------------------------|---------------------------------------------------------------|-------------------------------|------------|----|
| <                                                  | Mijn tal                                                      | ken                           |            |    |
| Q ve                                               | rlof                                                          | >                             | <          | μ. |
| <u>–</u> Su                                        | ubmission date (                                              | Z-A)                          |            |    |
| Last week                                          |                                                               |                               |            |    |
| Verlof intr<br>(14-11-20<br>Leave with<br>November | ekken 22 00:00 tot en r<br>drawal (IS) (Revie<br>24, 2022     | (100013<br>net 23-12-20<br>w) | 82)<br>022 |    |
| Verlof intr<br>(14-11-20<br>Leave with<br>November | ekken<br>22 00:00 tot en r<br>drawal (IS) (Review<br>24, 2022 | (100013<br>net 18-11-20<br>w) | 82)<br>022 |    |
| Verlofaan<br>00:00 tot<br>Leave requ<br>November   | vraag l<br>en met 08-12-20<br>uest (IS) (To be de<br>23, 2022 | <b>22 00:00)</b><br>alt with) | 2-20       | 22 |

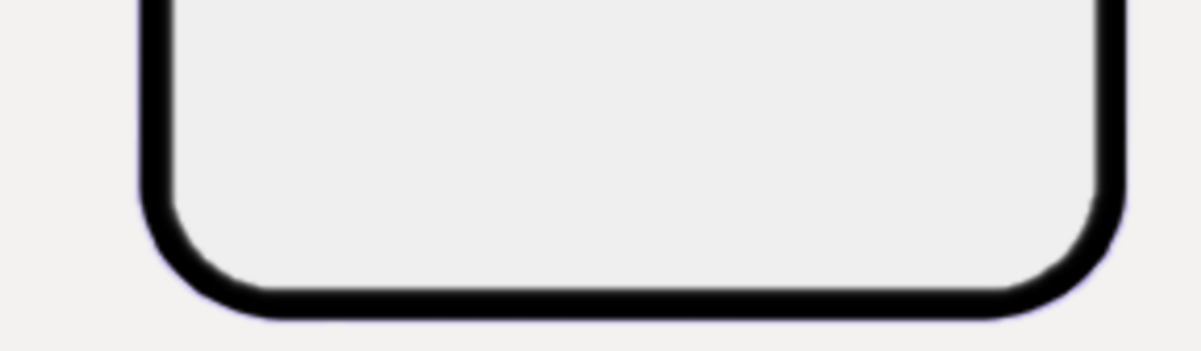

#### إرسال المعلومات

تم الإرسال .2 ستجد هنا جميع المهام وعناصر الملف التي أرسلتها

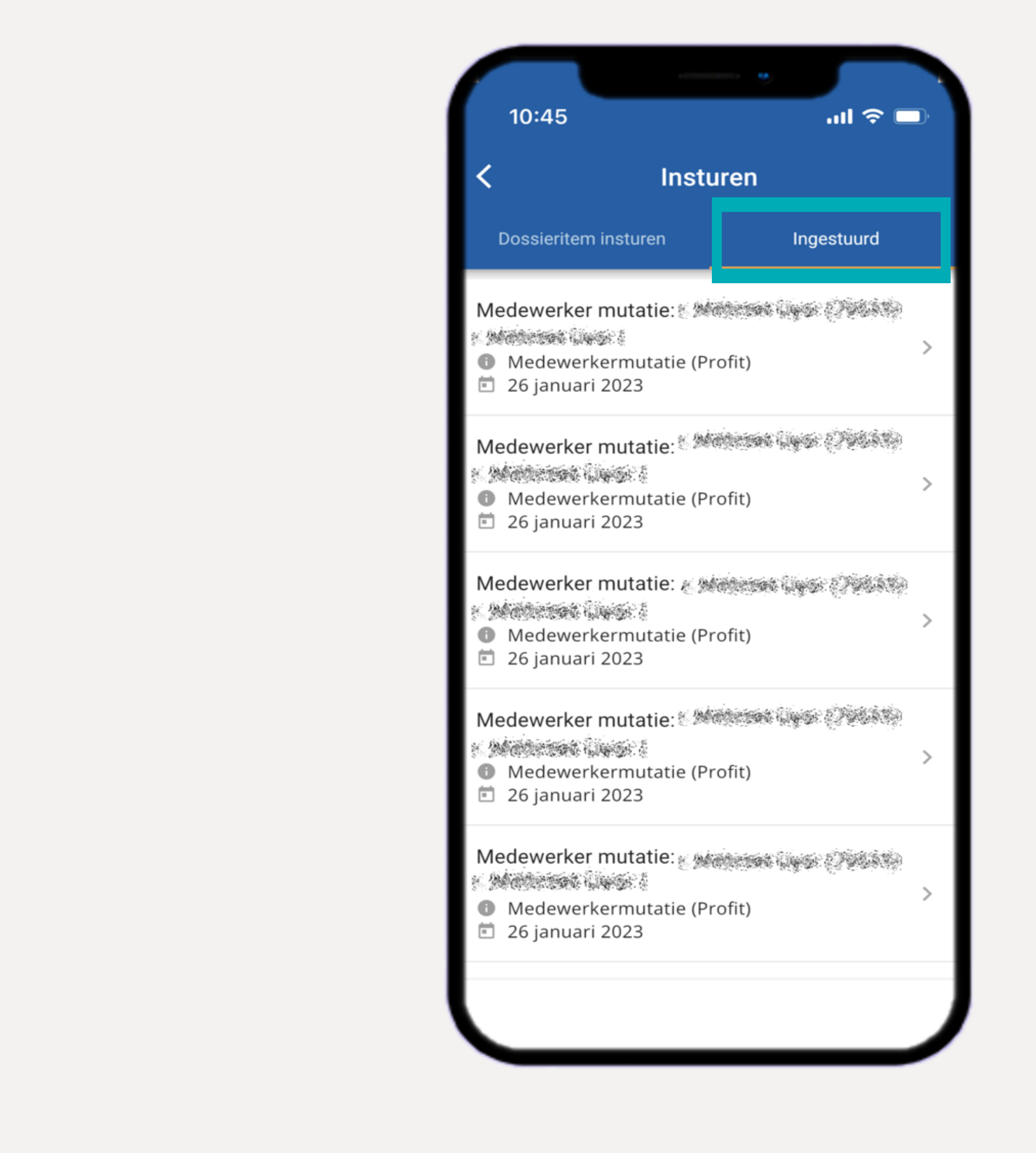

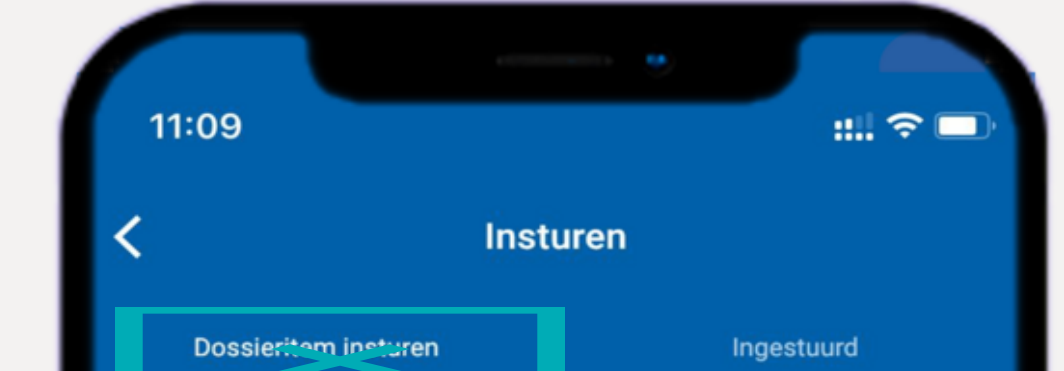

في ما يلي خياران أرسل عناصر الملف .1 نحن لا نستخدم هذا أبدًا

Er zijn geen dossieritems aan te maken.

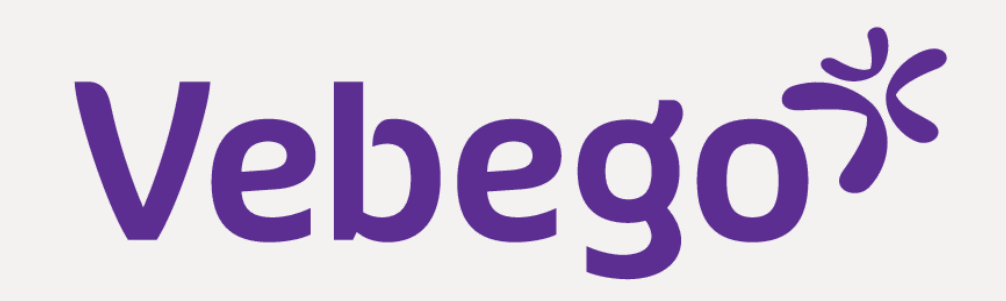

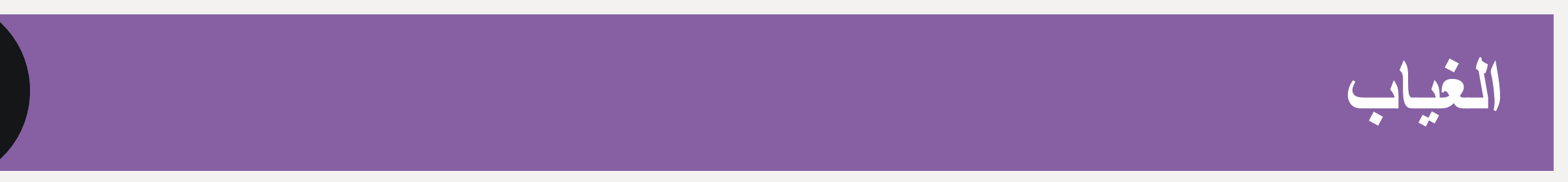

5

6

يمكنك هنا الاطلاع على رصيد إجاز اتك الحالي، والإجاز ات التي أخذتها، ويمكنك كذلك تقديم طلب إجازة جديد. انقر على + لتقديم طلب إجازة جديد. بعد ذلك، اختر نوع الإجازة التي تريد تقديمها

| 1     | 10:54                  |                                        | al 🗟 🗖                         |
|-------|------------------------|----------------------------------------|--------------------------------|
| <     |                        | Verlof                                 |                                |
| 4     | Huidig<br>07:03<br>uur | Gebruikt<br>0:00<br>uur                | Totaal<br><b>407:03</b><br>uur |
| Verlo | ofoverzicht            |                                        |                                |
| 2024  | •                      |                                        |                                |
| ~     | van:<br>t/m:           | 26 dec. 2024 00:0<br>26 dec. 2024 00:0 | 0 >                            |
| ~     | van:<br>t/m:           | 25 dec. 2024 00:0<br>25 dec. 2024 00:0 | 0                              |
| ~     | van:<br>t/m:           | 20 mei 2024 00:00<br>20 mei 2024 00:00 |                                |
| ~     | van:<br>t/m:           | 19 mei 2024 00:00<br>19 mei 2024 00:00 |                                |
| ~     | van:<br>t/m:           | 9 mei 2024 00:00<br>9 mei 2024 00:00   | >                              |

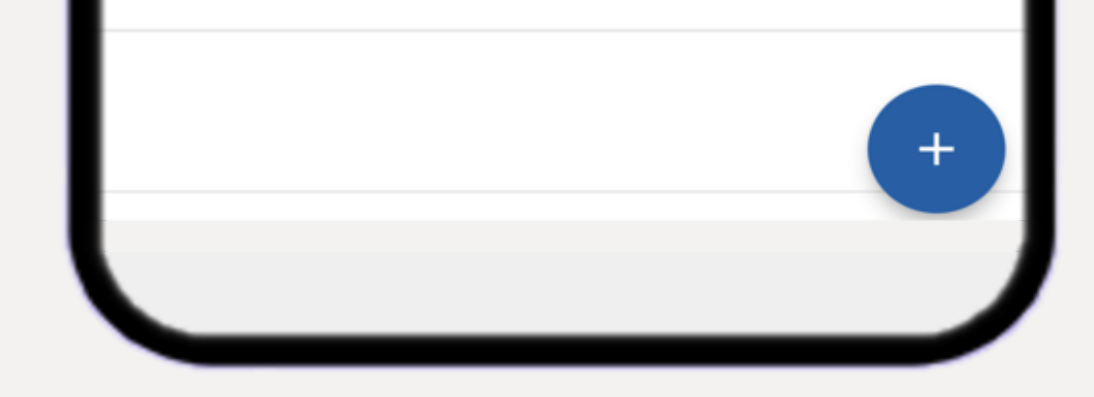

### كشوف الرواتب

يمكنك عرض كشوف الرواتب والكشوف السنوية هنا

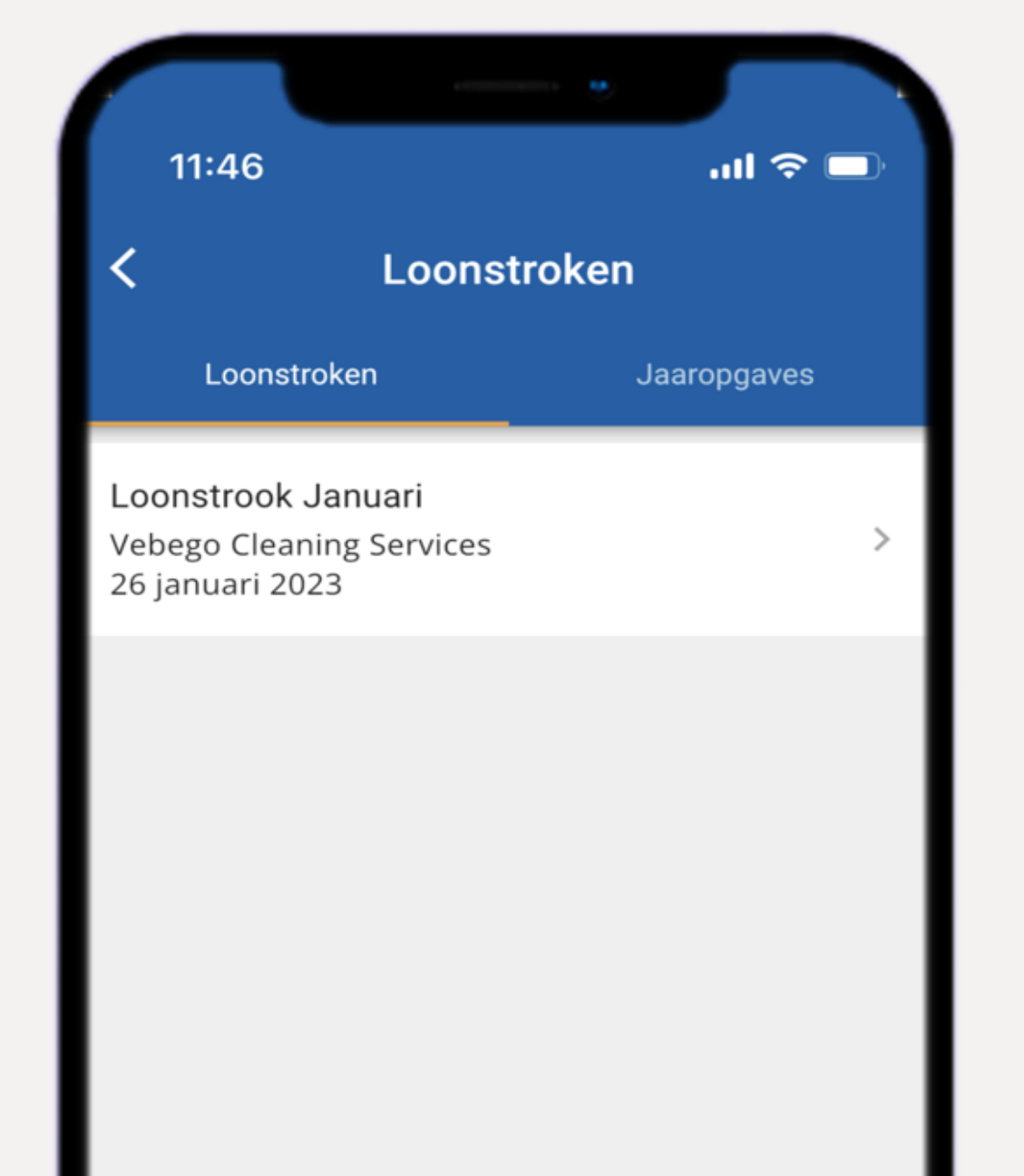

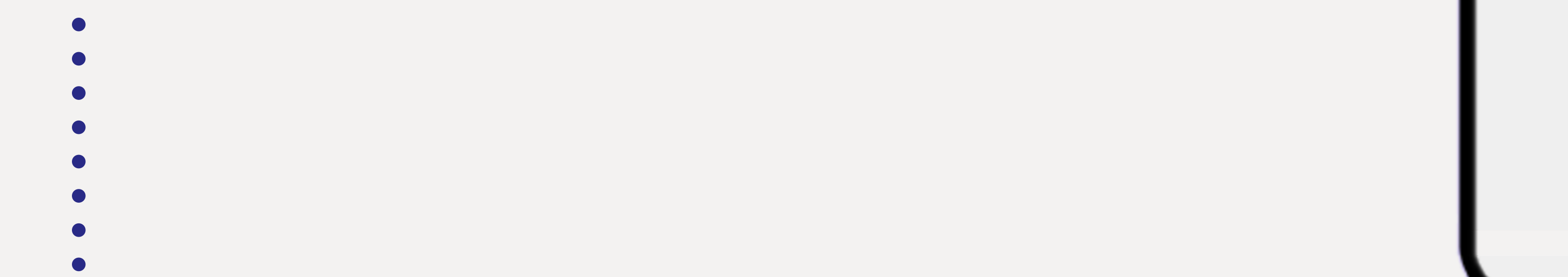

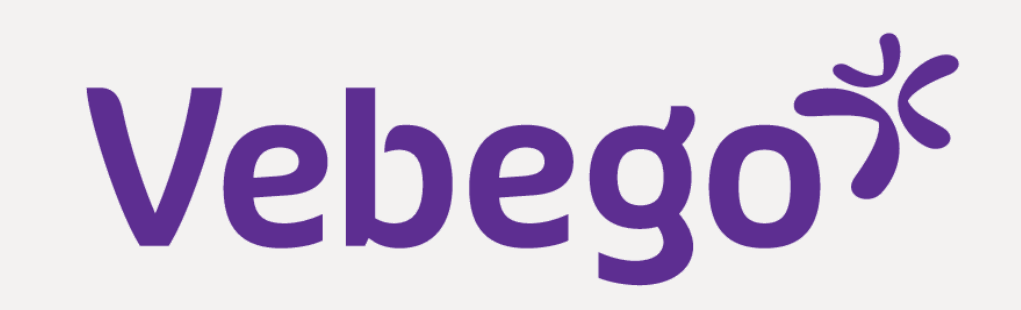

ուլ 🗢 🗔

퍞

Mijn dossier

منفى 7 يمكنك هذا العثور على ملف شؤون الموظفين الخاص بك 10:55 تظهر أحدث الإجراءات أو الوثائق في الأعلى. ويمكنك فرزها بالنقر على أشرطة التمرير. كما يمكنك البحث عن الوثائق عن **Q** Zoek op dossier Wijzigingen wet- en regelgeving 2023 🗎 Dossier - Correspondentie طريق كتابة كلمة في شريط البحث 🖻 🖻 26 januari 2023 Loonstrook Januari Loonstrook (Profit) 🖻 26 januari 2023 Medewerker mutatie: Medewerkermutatie (Profit) 🖻 12 januari 2023 Medewerker mutatie: (85546) Medewerkermutatie (Profit) 🖻 12 januari 2023

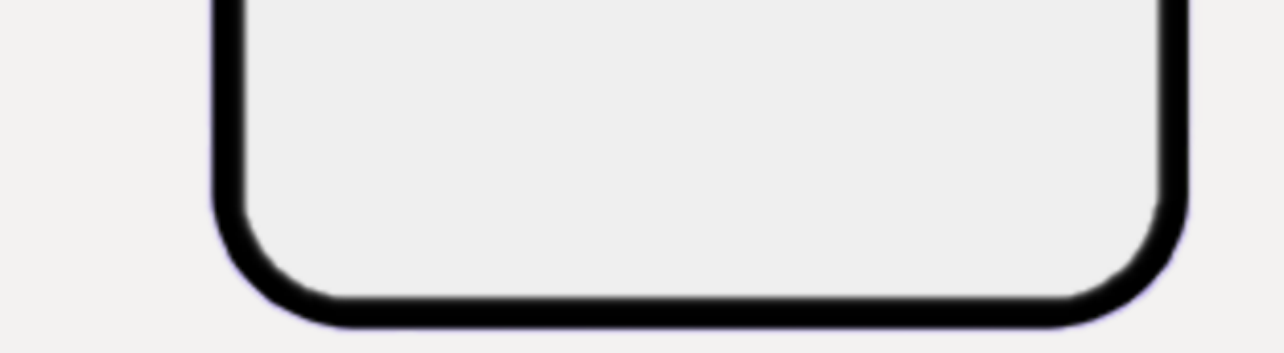

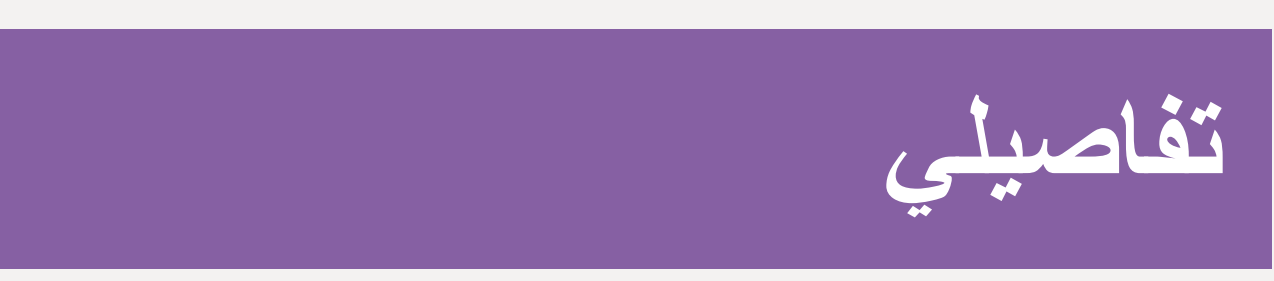

يمكنك الاطلاع على معلوماتك الشخصية هنا. واعتمادًا على حقوقك، قد تتمتع بإمكانية تغيير البيانات أو إضافتها

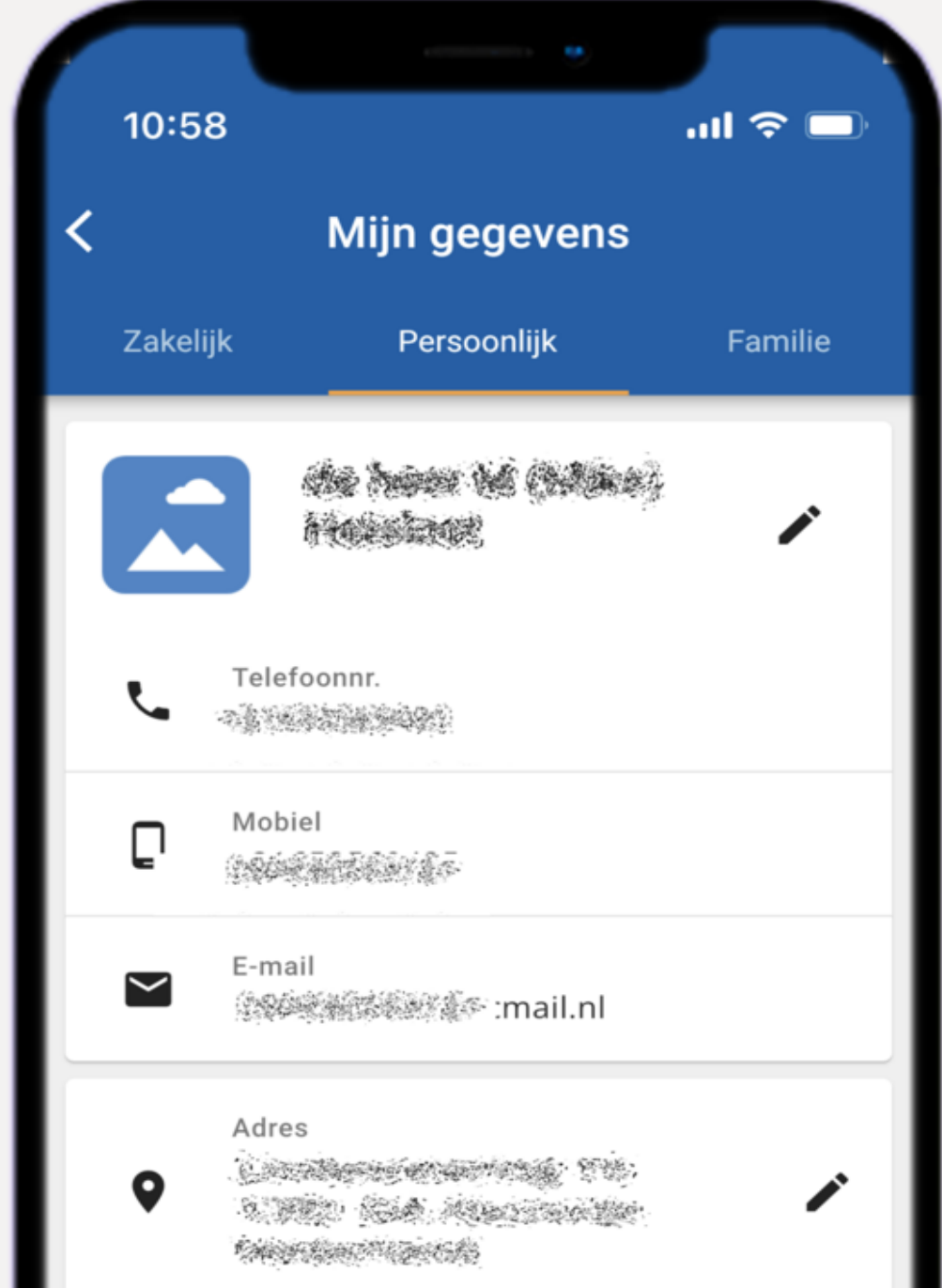

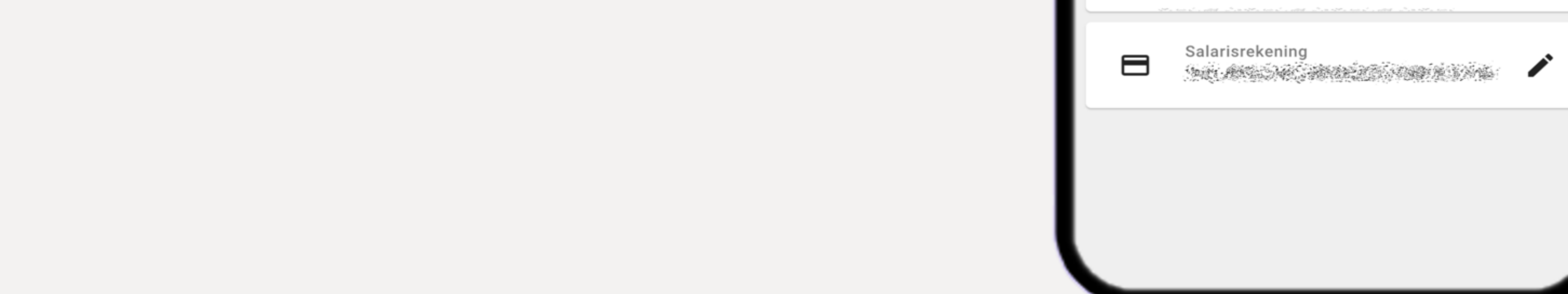

8

# Vebegox

| 9                                      | الإعدادات                                                                                                    |
|----------------------------------------|----------------------------------------------------------------------------------------------------|
|                                        | يمكنك هنا تغيير مختلف الإعدادات<br>رمز التعريف الشخصي -<br>(وضع الشاشة (داكن/فاتح -<br>AFAS Pocket لغة تطبيق - |
| شارة إلى ما إذا كنت<br>منبثقة في تطبيق | في "إعدادات الإشعارات"، يمكنك الإن<br>AFAS Pocket تريد رؤية رسائل<br>عند وصول عناصر جديدة                      |

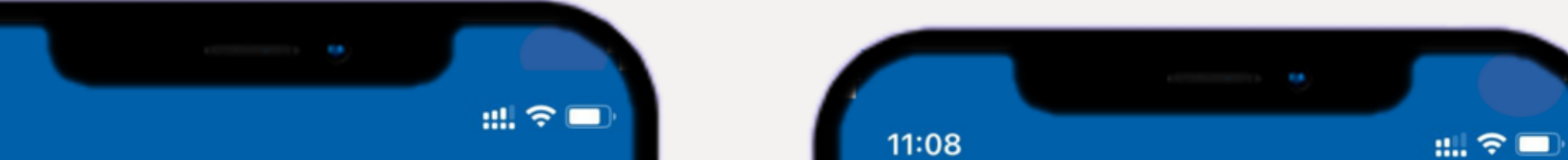

| • |  |  |
|---|--|--|
| • |  |  |
| • |  |  |
| • |  |  |

11:08 Notificatie instellingen < Taken Signalen Berichten Declaraties Loonstroken 

Instellingen Supportcode:  $\bigcirc$ LOG U5V115Q \$ Status: Klaar met bijwerken e Pincode wijzigen > -**:**• Systeem 💌 Donkere modus Taal Nederlands 💌 C Ververs configuratie > ⊡ Afmelden > Notificatie instellingen > G Twee-factorauthenticatie > ٢ Mijn Profit-omgevingen > 0 Over deze app >

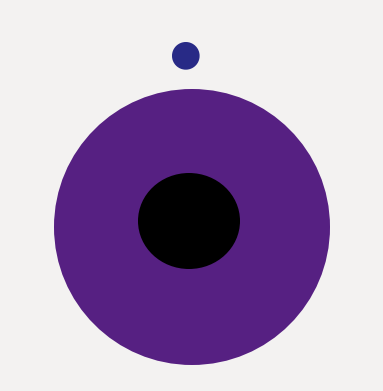

#### نهاية